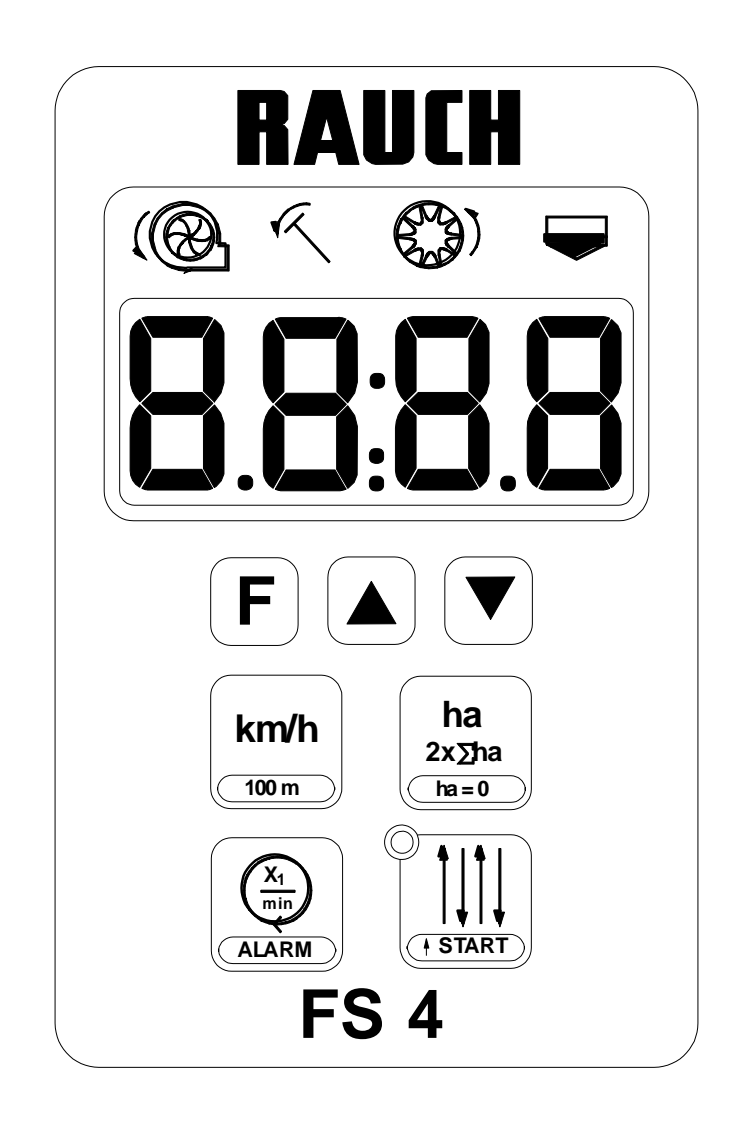

# BETRIEBSANLEITUNG FS 4

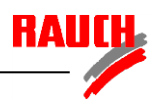

## INHALTSVERZEICHNIS

| Kurzbeschreibung    | 2 |
|---------------------|---|
| Systembeschreibung  | 4 |
| B 1 Stromversorgung | 4 |

| Systemeinstellung                   | 10 |
|-------------------------------------|----|
| C 1 Konfigurieren des Maschinentyps | 10 |
| C 2 Konfigurieren der Stellzylinder | 12 |
| C 3 Überprüfen des Display          | 12 |
| C 4 Überprüfung der Sensoren        | 12 |

| Maschineneinstellung                         | 13 |
|----------------------------------------------|----|
| D 1 Einstellung der Arbeitsbreite            | 13 |
| D 2 Einstellung des Radumfangs               | 13 |
| D 3 Einstellung des Fahrgassenrhythmus       | 15 |
| D 4 Einstellung der Gebläsenenndrehzahl      |    |
| D 5 Ein – und Ausschalten von Alarmmeldungen |    |

| Arbeitseinstellungen und Arbeitsanzeigen | 35 |
|------------------------------------------|----|
| E 1 Anzeige des Tageshektarzählers       | 35 |
| E 2 Anzeige des Gesamthektarzählers      | 35 |
| E 3 Löschen des Hektarzählers            | 35 |
| E 4 Anzeige der Fahrgeschwindigkeit      | 35 |
| E 5 Starten des Fahrgassensystems        | 36 |
| E 6 Anzeige des Fahrgassensystems        | 36 |
| E 7 Stoppen des Fahrgassensystems        | 36 |
| E 8 Anzeige der Gebläsedrehzahl          | 36 |
| E 9 Alarmmeldung                         | 37 |
|                                          |    |

| Jng |
|-----|

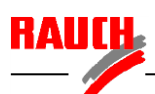

## A Kurzbeschreibung

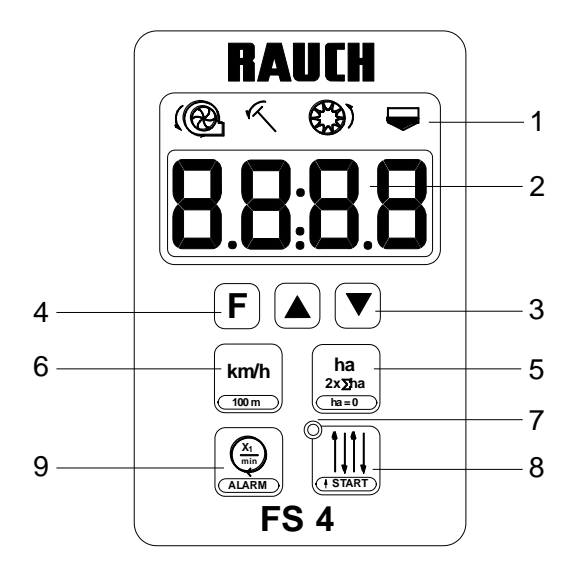

- 1 Symbolleiste
- 2 Display
- 3 Pfeil-Taste
- 4 Funktions Taste
- 5 Flächen Taste
- 6 Geschwindigkeits Taste
- 7 Fahrgassenanzeige
- 8 Fahrgassen Taste
- 9 Gebläse Taste

| 1 Symbolleiste           | (®                                                                                        | Gebläse                                                                               |                          |  |  |
|--------------------------|-------------------------------------------------------------------------------------------|---------------------------------------------------------------------------------------|--------------------------|--|--|
|                          | R                                                                                         | Spuranreißer                                                                          |                          |  |  |
|                          | <b>(</b>                                                                                  | Dosierorgan                                                                           |                          |  |  |
|                          |                                                                                           | Behälterfüllstand                                                                     |                          |  |  |
| 3 Pfeil – Tasten         | • Ver                                                                                     | änderung der Ausw                                                                     | vahl.                    |  |  |
| 4 Funktions - Taste      | <ul> <li>Sys beir</li> </ul>                                                              | • Systemeinstellung bei gleichzeitiger Betätigur<br>beim Einschalten der Stromzufuhr. |                          |  |  |
|                          | <ul> <li>Doppelfunktion der Tasten des Bedienfe<br/>gleichzeitiger Betätigung.</li> </ul> |                                                                                       |                          |  |  |
|                          | • Spe<br>Fes                                                                              | eicherung der ausge<br>thalten der Taste.                                             | ewählten Funktion durch  |  |  |
| 5 Flächen - Taste        | • Anz                                                                                     | eige des Tages- oo                                                                    | ler Gesamthektarzählers. |  |  |
|                          | • Lös                                                                                     | chen der Hektarzäh                                                                    | ahler (Doppelfunktion).  |  |  |
|                          | <ul> <li>Proprior</li> <li>Fes</li> </ul>                                                 | grammierung der A<br>thalten der Taste.                                               | rbeitsbreite durch       |  |  |
| 6 Geschwindigkeits-Taste | • Anz                                                                                     | nwindigkeit.                                                                          |                          |  |  |
|                          | <ul> <li>Kali<br/>(Do</li> </ul>                                                          | brierung der Gesch<br>ppelfunktion).                                                  | windigkeit               |  |  |
| 7 Fahrgassenanzeige      | • Anz                                                                                     | eige leuchtet beim                                                                    | Anlegen von Fahrgassen.  |  |  |
|                          |                                                                                           |                                                                                       |                          |  |  |

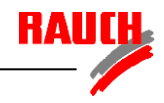

| 8 Fahrgassen - Taste | <ul> <li>Anzeige des Fahrgassenrhythmus und der<br/>aktuellen Fahrspur.</li> </ul>                 |
|----------------------|----------------------------------------------------------------------------------------------------|
|                      | <ul> <li>Stoppen des Weiterzählens der Fahrspur durch<br/>erneute Betätigung der Taste.</li> </ul> |
|                      | <ul> <li>Programmierung des Rhythmus durch<br/>Festhalten der Taste.</li> </ul>                    |
|                      | <ul> <li>Starten der Fahrgassenschaltung z.B. am<br/>Feldrand (Doppelfunktion).</li> </ul>         |
| 9 Gebläse - Taste    | Anzeige der Gebläsedrehzahl                                                                        |
|                      | <ul> <li>Programmierung der Nenndrehzahl des<br/>Gebläses durch Festhalten der Taste</li> </ul>    |

• Einstellung der gewünschten Alarmfunktionen (Doppelfunktion)

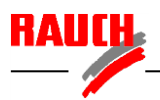

## **B** Systembeschreibung

#### **B 1 Stromversorgung**

Die Bedieneinheit FS 4 wird über ein Kabel mit 3poligem Stecker (DIN 9680, ISO 12369) an das Bordnetz des Traktors angeschlossen.

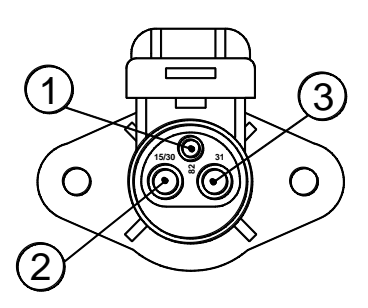

| PIN-Belegung | Kabelfarbe | Funktion     |
|--------------|------------|--------------|
| 15 / 30      | Braun      | + 12 Volt    |
| 31           | Blau       | Masse        |
| 81           | -          | nicht belegt |

#### **B 2 VENTA**

Die Fahrgassenschaltung FS 4 besteht bei den Maschinentyp VENTA aus der Bedieneinheit (1), dem Schaltkasten (2), Sensoren und einem oder mehreren Stellzylindern.

Die Bedieneinheit wird durch einen 7-poligen Stecker (3) mit dem Schaltkasten verbunden. Die Belegung kann dem Schaltplan entnommen werden.

## Schaltabstände (Abstand zum Magnet oder Metall) der verwendeten Sensoren

| Sensor        | Abstand      |
|---------------|--------------|
| Gebläse LC    | 1 – 2 mm     |
| Dosiereinheit | 0,4 – 0,8 mm |
| Spuranreißer  | 3 – 5 mm     |
| Füllstand     |              |

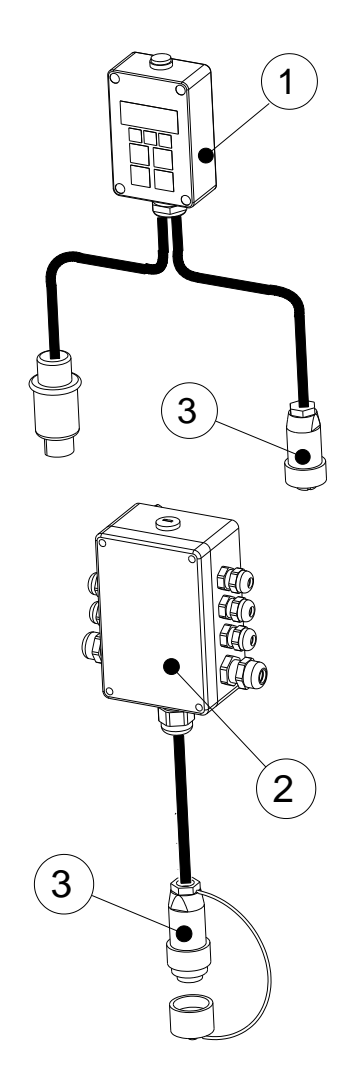

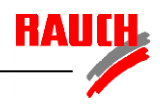

## C Systemeinstellung

Zur Systemeinstellung die **F**-Taste drücken und gleichzeitig die Stromversorgung 12V einschalten. Folgende Parameter können nacheinander verändert oder kontrolliert werden:

- 1) Maschinentyp (VENTA, BS, GC, LOGISEM...)
- 2) Anzahl der Elektrozylinder (Stellzylinder) zur Fahrgassenbetätigung
- 3) Überprüfung des Display
- 4) Überprüfung der Sensoren

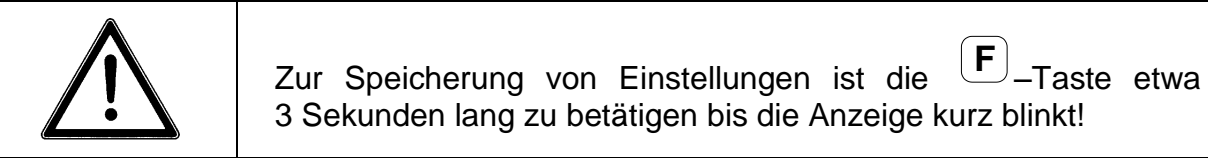

Das Weiterschalten zu einem nächsten Parameter erfolgt mit der  $[\mathbf{F}]_{-Taste}$ .

Zum Verlassen der Systemeinstellung ist eine beliebige Taste zu drücken.

#### C 1 Konfigurieren des Maschinentyps

Mit den Pfeil-Tasten ( vnd v kann die Displayanzeige verändert werden:

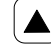

zur nächsten Ziffer im Display weitergehen (aktuelle blinkt)

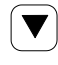

aktuelle Ziffer verändern

Bedeutung der verschiedenen Anzeigen (Maschinentypen):

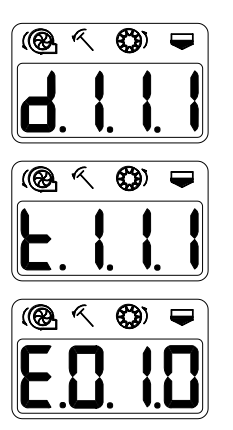

Drillmaschine BS GC LOGISEME

Pneumatische Drillmaschine VENTA

Einzelkorn-Drillmaschine

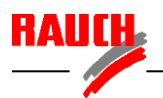

Die unter den Symbolen angeordneten Zahlenfelder haben folgende Bedeutung:

| œ          | <b>t = Gebläsesensor (VENTA)</b><br>d = Dosiersensor (mechanische Drillmaschinen: BS, GC, Integra)<br>E = Einzelkorn-Drillmaschine (Planter, Maxima) |
|------------|----------------------------------------------------------------------------------------------------|
| R          | Spuranreißer<br>1 = Vorhanden<br>0 = Nicht vorhanden                                                                                                 |
| <b>(</b> ) | Geschwindigkeitssensoren (Dosierorgansensor)<br>1 = Vorhanden<br>0 = Nicht vorhanden                                                                 |
| ₽          | Füllstandssensor<br>1 = Vorhanden<br>0 = Nicht vorhanden                                                                                             |

Zur Speicherung von Einstellungen ist die -Taste etwa 3 Sekunden lang zu betätigen bis die Anzeige kurz blinkt!

Das Weiterschalten zu einem nächsten Parameter erfolgt mit der **F**-Taste.

Zum Verlassen der Systemeinstellung ist eine beliebige Taste zu drücken.

#### C 2 Konfigurieren der Stellzylinder

Die Anzahl der angesteuerten Stellzylinder muß in der Bedieneinheit festgelegt werden (Standardausführung = 1; Sonderrhythmus (Option) = 2).

Das Display kann mit den Pfeil-Tasten ( oder ) auf die Anzahl der Aktuatoren eingestellt werden:

- EL: 1 Ein Aktuator
- EL: 2 Zwei Aktuatoren

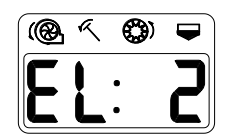

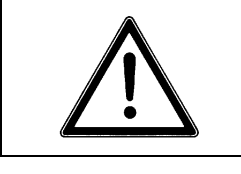

Zur Speicherung von Einstellungen ist die <sup>(F)</sup>–Taste etwa 3 Sekunden lang zu betätigen bis die Anzeige kurz blinkt!

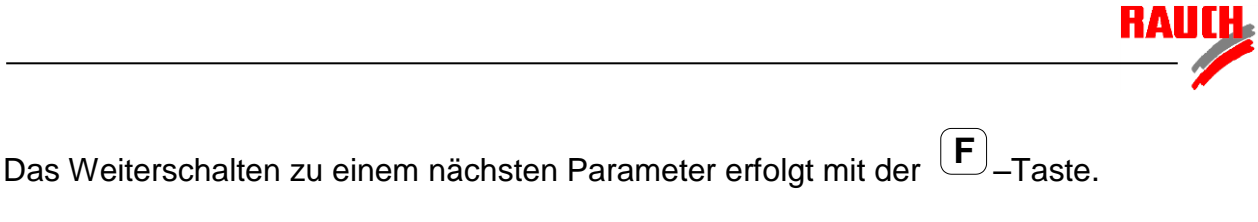

Zum Verlassen der Systemeinstellung ist eine beliebige Taste zu drücken.

### C 3 Überprüfung des Display

Durch das Weiterschalten mit der **F**–Taste, nach der Konfiguration der Aktuatoren, kann das Display für 2 Sekunden überprüft werden.

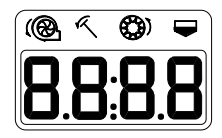

#### C 4 Überprüfung der Sensoren

Der Modus zur Überprüfung der Sensoren wird automatisch nach der Überprüfung des Display aktiviert. Dabei sind die unterschiedlichen Funktionen der Maschine zu betätigen und in der Bedieneinheit zu überprüfen:

| Maschinenfunktion                            | Displayanzeige                                |  |  |  |
|----------------------------------------------|-----------------------------------------------|--|--|--|
| Gebläse einschalten                          | Oberer Balken der 1. Ziffer blinkt            |  |  |  |
| Spuranreißer VENTA in obere Position bringen | Oberer Balken der 2. Ziffer wird<br>angezeigt |  |  |  |
| Bodenrad drehen                              | Oberer Balken der 3. Ziffer blinkt            |  |  |  |
| Füllstandssensor abdecken                    | Oberer Balken der 4. Ziffer wird angezeigt    |  |  |  |

Das Weiterschalten zu einem nächsten Parameter erfolgt mit der  $(\mathbf{F})$ -Taste.

Zum Verlassen der Systemeinstellung ist eine beliebige Taste zu drücken.

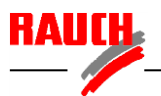

## **D** Maschineneinstellung

Folgende Einstellungen können maschinenspezifisch durchgeführt werden:

- 1) Arbeitsbreite
- 2) Radumfangs
- 3) Fahrgassenrhythmus
- 4) Gebläsenenndrehzahl
- 5) Ein- und Ausschalten von Alarmmeldungen

#### D 1 Einstellung der Arbeitsbreite

|                                                | na    |                           |      |   |          |      |    |
|------------------------------------------------|-------|---------------------------|------|---|----------|------|----|
|                                                | 2x∑ha |                           |      |   |          |      |    |
| Zur Einstellungen der Arbeitsbreite ist die    | ha=0  | <ul> <li>Taste</li> </ul> | etwa | 3 | Sekunden | lang | zu |
| betätigen, bis die Arbeitsbreite blinkend ange | ezeig | t wird.                   |      |   |          |      |    |

| Das Display kann mit den Pfeil-Tast | ten 🔺 | oder | auf | die | Arbeitsbreite | der |
|-------------------------------------|-------|------|-----|-----|---------------|-----|
| Maschine eingestellt werden.        |       |      |     |     |               |     |

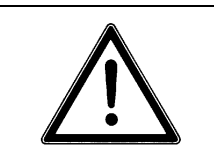

| Zur Speicherung von Einstellungen ist die F-Taste e       | etwa |
|-----------------------------------------------------------|------|
| 3 Sekunden lang zu betätigen bis die Anzeige kurz blinkt! |      |

#### D 2 Einstellung des Radumfangs (Impulse pro Wegstrecke)

Zur korrekten Anzeige der Fahrgeschwindigkeit und zur Berechnung der Fläche ist es notwendig, die Impulse für eine Wegstrecke von 100 m einzustellen. Hierfür stehen zwei Vorgehensweisen zur Verfügung, die Einstellung über einen vorgegebenen Zahlenwert oder über ein Abfahren einer Wegstrecke. Das Abfahren der Wegstrecke ist bei korrekter Durchführung genauer, da der individuelle Schlupf, der bei verschiedenen Bodenarten unterschiedlich ausfällt, hierbei berücksichtigt wird.

#### 1) Einstellung über vorgegebenen Zahlenwert

Der aktuell eingestellte Impulswert für eine Wegstrecke von 100 m wird durch

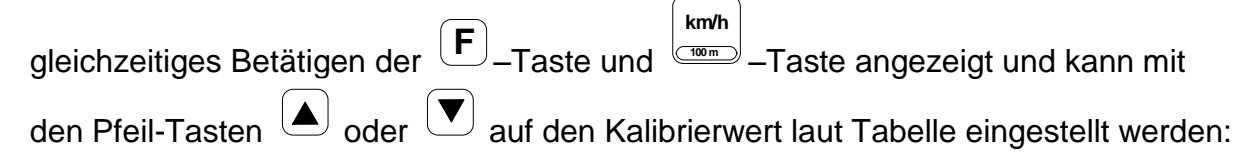

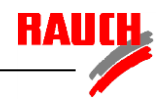

#### VENTA

| Arbeitsbreite | Einstellung<br>/ 100 m |
|---------------|------------------------|
| 2,5 m         | 660                    |
| 3,0 m         | 780                    |
| 3,5 m         | 920                    |
| 4,0 m         | 1050                   |
| 4,5 m         | 1200                   |
| 5,0 m         | 1300                   |
| 6,0 m         | 1580                   |

#### 2) Abfahren einer Wegstrecke von 100 m Länge

| Der aktuell eingestellte Impulswert für eine Wegstrecke von 100 m wird durch                                                               |
|----------------------------------------------------------------------------------------------------|
| gleichzeitiges Betätigen der <b>F</b> -Taste und Taste angezeigt. Durch                                                                    |
| gleichzeitiges Betätigen der Pfeil-Tasten und wird der Kalibriermodus (CAL) zur Impulsaufnahme einer Wegstrecke von 100 m Länge aktiviert. |
| Zum Starten der Impulsaufnahme, am Anfang der markierten 100 m Wegstrecke auf                                                              |

dem Acker, ist die  $\frown$ -Taste zu betätigen.

Zum **Beenden** der Impulsaufnahme, am Ende der markierten 100 m Wegstrecke auf dem Acker, ist die Taste zu betätigen.

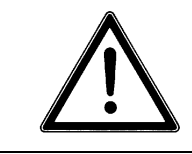

Zur Speicherung von Einstellungen ist die **F**-Taste etwa 3 Sekunden lang zu betätigen bis die Anzeige kurz blinkt!

#### D 3 Einstellung des Fahrgassenrhythmus

Vor der Aussaat muß der Fahrgassenrhythmus gemäß nachstehender Tabelle in der Bedieneinheit eingestellt werden. Der Fahrgassenrhythmus ist von der Arbeitsbreite der Drillmaschine und des Fahrgassenabstandes abhängig.

| Fahrgassenrhythmus | Fahrgassenabstand |         |        |         |         |        |         |
|--------------------|-------------------|---------|--------|---------|---------|--------|---------|
| Arbeitsbreite      | 12m               | 15m     | 16m    | 18m     | 20m     | 21m    | 24m     |
| 2,5 m              |                   | SY6/AS6 |        |         | SY8/AS8 |        |         |
| 3,0 m              | SY4/AS4           | 5       | 62     | SY6/AS6 |         | 7      | SY8/AS8 |
| 3,5 m              |                   |         |        |         |         | SY/AS6 |         |
| 4,0 m              | 3                 |         | SY/AS4 | 52      | 5       |        | SY/AS6  |
| 4,5 m              | 58                | 54      |        | SY/AS4  |         | 60     | 62      |
| 5,0 m              |                   | 3       |        |         | SY/AS4  |        |         |
| 6,0 m              | SY/AS2            | 50      | 58     | 3       | 54      | 56     | SY/AS4  |

| Fahrgassenrhythmus | Fahrgassenabstand |        |         |        |     |         |         |
|--------------------|-------------------|--------|---------|--------|-----|---------|---------|
| Arbeitsbreite      | 27m               | 28m    | 30m     | 32m    | 33m | 36m     | 40m     |
| 2,5 m              |                   |        | SY/AS12 |        |     |         |         |
| 3,0 m              | 9                 |        | SY/AS10 |        | 11  | SY/AS12 |         |
| 3,5 m              |                   | SY/AS8 |         |        |     |         |         |
| 4,0 m              |                   | 7      |         | SY/AS8 |     | 9       | SY/AS10 |
| 4,5 m              | SY/AS6            |        |         |        |     | SY/AS8  |         |
| 5,0 m              |                   |        | SY/AS6  |        |     |         | SY/AS8  |
| 6,0 m              | 52                | 60     | 5       | 62     |     | SY/AS6  |         |

Für die Rhythmen 50 bis 62 (Sonderrhythmen) werden zwei Stellzylinder (Option) benötigt.

Bei den symmetrischen Fahrgassenrhythmen (SY) wird in einer Fahrspur (Arbeitsbreite) eine Fahrgasse angelegt. Bei den Rhythmen SY 2, SY 4, SY 6...SY 20 wird eine Halbseitenabschaltung (Option) benötigt, um am Feldrand nur mit einer halben Sämaschinenbreite zu beginnen, ansonsten muß eine halbe Breite doppelt gesät werden.

Die asymmetrischen Fahrgassenrhythmen (AS) legen in zwei aufeinander folgenden Fahrspuren die Fahrgasse an. Dadurch kann auf eine Halbseitenabschaltung verzichtet werden.

#### Anleitung zur Einstellung siehe Seite 32!

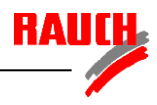

## Rhythmus 3 symmetrisch

| Start der Aussaat:                                         | Feldrand links oder rechts                                                                                             |
|------------------------------------------------------------|----------------------------------------------------------------------------------------------------|
| <u>Beispiel:</u><br>5m Drillmaschine<br>15m Pflegemaschine | 2 3 1<br>HECR_004                                                                                                    |
| Programmierung:                                            | <b>5Y</b> : <b>3</b><br>Rhythmus SY 3                                                                                  |
| Startanzeige:                                              | Gesamte Maschinenbreite                                                                                                |
| Fahrgassen:                                                | Stellzylinderanzahl: 1Stellzylinderanzahl: 2 <b>3</b> : 3 <b>3</b> : 0Rhythmus 3 / Fahrspur 3Fahrspur 3 : Beide Seiten |
| Rhythmus 4 symmet                                          | risch                                                                                                    |
| Start der Aussaat:                                         | Feldrand links oder rechts                                                                                             |
| <u>Beispiel:</u><br>3m Drillmaschine<br>12m Pflegemaschine | 2 3 4 1 2<br>HECR_006                                                                                                  |
| Programmierung:                                            | <b>5 Y</b> : <b>Y</b><br>Rhythmus SY 4                                                                                 |
| Startanzeige:                                              | Halbe Maschinenseite                                                                                                   |
| Fabraaaaa                                                  | Stellzylinderanzahl: 1 Stellzylinderanzahl: 2                                                                          |

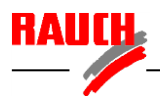

## Rhythmus 4 asymmetrisch

| Start der Aussaat:                                         | Feldrand links                                                                                                   |                                                                        |
|------------------------------------------------------------|----------------------------------------------------------------------------------------------------|------------------------------------------------------------------------|
| <u>Beispiel:</u><br>3m Drillmaschine<br>12m Pflegemaschine | 098<br>0<br>3 4 1<br>0<br>3<br>0<br>3<br>0<br>3<br>0<br>3<br>0<br>3<br>0<br>3<br>0<br>3<br>0<br>3<br>0<br>3<br>0 | 2<br>HECR_005                                                          |
| Programmierung:                                            | <b>R</b> S. <b>H</b><br>Rhythmus AS 4                                                                            | L. <u>C.</u> <b>Y</b><br>Start links                                   |
| Startanzeige:                                              | <b>L.<u></u>L. . . . . . . . . </b>                                                                              | Gesamte Maschinenbreite                                                |
| Fahrgassen:                                                | Stellzylinderanzahl: 1<br><b>4: 4</b><br>Rhythmus 4 / Fahrspur 4                                                 | Stellzylinderanzahl: 2<br><b>4.0</b><br>Fahrspur 4 / 1 : Linke Seite   |
| Start der Aussaat:                                         | Feldrand rechts                                                                                                  |                                                                        |
| Programmierung:                                            | <b>R</b> S. <b>Y</b><br>Rhythmus AS 4                                                                            | <b>F.d. 4</b><br>Start rechts                                          |
| Startanzeige:                                              | <b>F.d. 3</b><br>Rechts beginnen Fahrspur 3                                                                      | Gesamte Maschinenbreite                                                |
| Fahrgassen:                                                | Stellzylinderanzahl: 1<br><b>Ц: Ц</b><br>Rhythmus 4 / Fahrspur 4                                                 | Stellzylinderanzahl: 2<br><b>4. o</b><br>Fahrspur 4 / 1 : Rechte Seite |

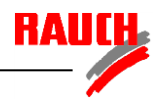

#### Rhythmus 5 symmetrisch

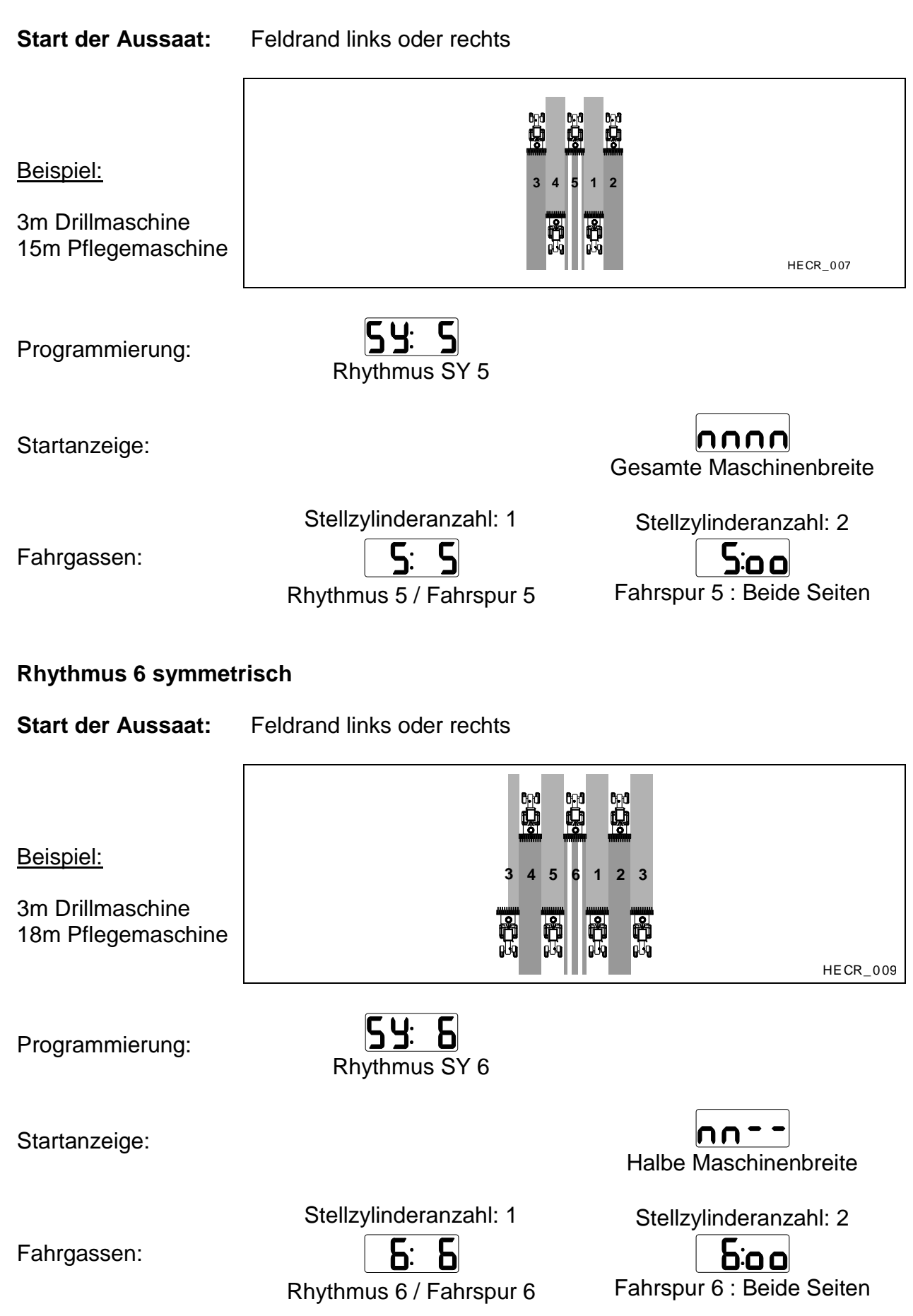

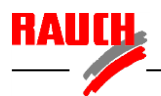

## Rhythmus 6 asymmetrisch

| Start der Aussaat:                                         | Feldrand links                                                   |                                                                        |
|------------------------------------------------------------|------------------------------------------------------------------|------------------------------------------------------------------------|
| <u>Beispiel:</u><br>3m Drillmaschine<br>18m Pflegemaschine |                                                                  | HE CR_008                                                              |
| Programmierung:                                            | <b>R</b> 5. <b>6</b><br>Rhythmus AS 6                            | L. <u>L.</u><br>Start links                                            |
| Startanzeige:                                              | L. <u>L. 4</u><br>Links beginnen Fahrspur 4                      | Gesamte Maschinenbreite                                                |
| Fahrgassen:                                                | Stellzylinderanzahl: 1<br><b>5:5</b><br>Rhythmus 6 / Fahrspur 6  | Stellzylinderanzahl: 2<br><b>5. 0</b><br>Fahrspur 6 / 1 : Rechte Seite |
| Start der Aussaat:                                         | Feldrand rechts                                                  |                                                                        |
| Programmierung:                                            | Rhythmus AS 6                                                    | <b>r.d. b</b><br>Start rechts                                          |
| Startanzeige:                                              | <b>r.d. Ч</b><br>Rechts beginnen Fahrspur 4                      | Gesamte Maschinenbreite                                                |
| Fahrgassen:                                                | Stellzylinderanzahl: 1<br><b>5: 5</b><br>Rhythmus 6 / Fahrspur 6 | Stellzylinderanzahl: 2<br><b>5.0</b><br>Fahrspur 6 / 1 : Linke Seite   |

\_\_\_\_\_

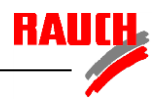

## Rhythmus 7 symmetrisch

| Start der Aussaat:                                         | Feldrand links oder rechts                                                                                                    |                               |
|------------------------------------------------------------|----------------------------------------------------------------------------------------------------|-------------------------------|
| <u>Beispiel:</u><br>3m Drillmaschine<br>21m Pflegemaschine |                                                                                                    | HECR_010                      |
| Programmierung:                                            | <b>SY: 7</b><br>Rhythmus SY 7                                                                                                    |                               |
| Startanzeige:                                              | Gesamte Maso                                                                                                    | <b>nn</b><br>chinenbreite     |
| Fahrgassen:                                                | Stellzylinderanzahl: 1StellzylinderImage: StellzylinderImage: Stellzylinder | anzahl: 2<br>D<br>eide Seiten |
| Rhythmus 8 symmetr                                         | risch                                                                                                    |                               |
| Start der Aussaat:                                         | Feldrand links oder rechts                                                                                                    |                               |
| <u>Beispiel:</u><br>3m Drillmaschine<br>24m Pflegemaschine |                                                                                                    | HECR_012                      |
| Programmierung:                                            | <b>SY: 8</b><br>Rhythmus SY 8                                                                                                    |                               |
| Startanzeige:                                              | Halbe Masch                                                                                                    | • <b>–</b><br>inenbreite      |
|                                                            |                                                                                                    |                               |

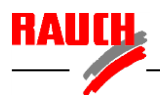

## Rhythmus 8 asymmetrisch

| Start der Aussaat:                                         | Feldrand links                                                   |                                                                       |
|------------------------------------------------------------|------------------------------------------------------------------|-----------------------------------------------------------------------|
| <u>Beispiel:</u><br>3m Drillmaschine<br>24m Pflegemaschine |                                                                  | HECR_011                                                              |
| Programmierung:                                            | <b>R</b> 5.8<br>Rhythmus 8                                       | L. <u>L.</u> B<br>Start links                                         |
| Startanzeige:                                              | <b>L.C. S</b><br>Links beginnen Fahrspur 5                       | Gesamte Maschinenbreite                                               |
| Fahrgassen:                                                | Stellzylinderanzahl: 1<br><b>B: B</b><br>Rhythmus 8 / Fahrspur 8 | Stellzylinderanzahl: 2<br><b>B.o</b><br>Fahrspur 8 / 1 : Linke Seite  |
| Start der Aussaat:                                         | Feldrand rechts                                                  |                                                                       |
| Programmierung:                                            | <b>R</b> 5.8<br>Rhythmus AS 8                                    | <b>r.d. B</b><br>Start rechts                                         |
| Startanzeige:                                              | <b>r.d. 5</b><br>Rechts beginnen Fahrspur 5                      | Gesamte Maschinenbreite                                               |
| Fahrgassen:                                                | Stellzylinderanzahl: 1<br><b>B: B</b><br>Rhythmus 8 / Fahrspur 8 | Stellzylinderanzahl: 2<br><b>8 o</b><br>Fahrspur 8 / 1 : Rechte Seite |

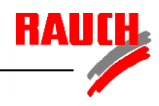

#### Rhythmus 9 symmetrisch

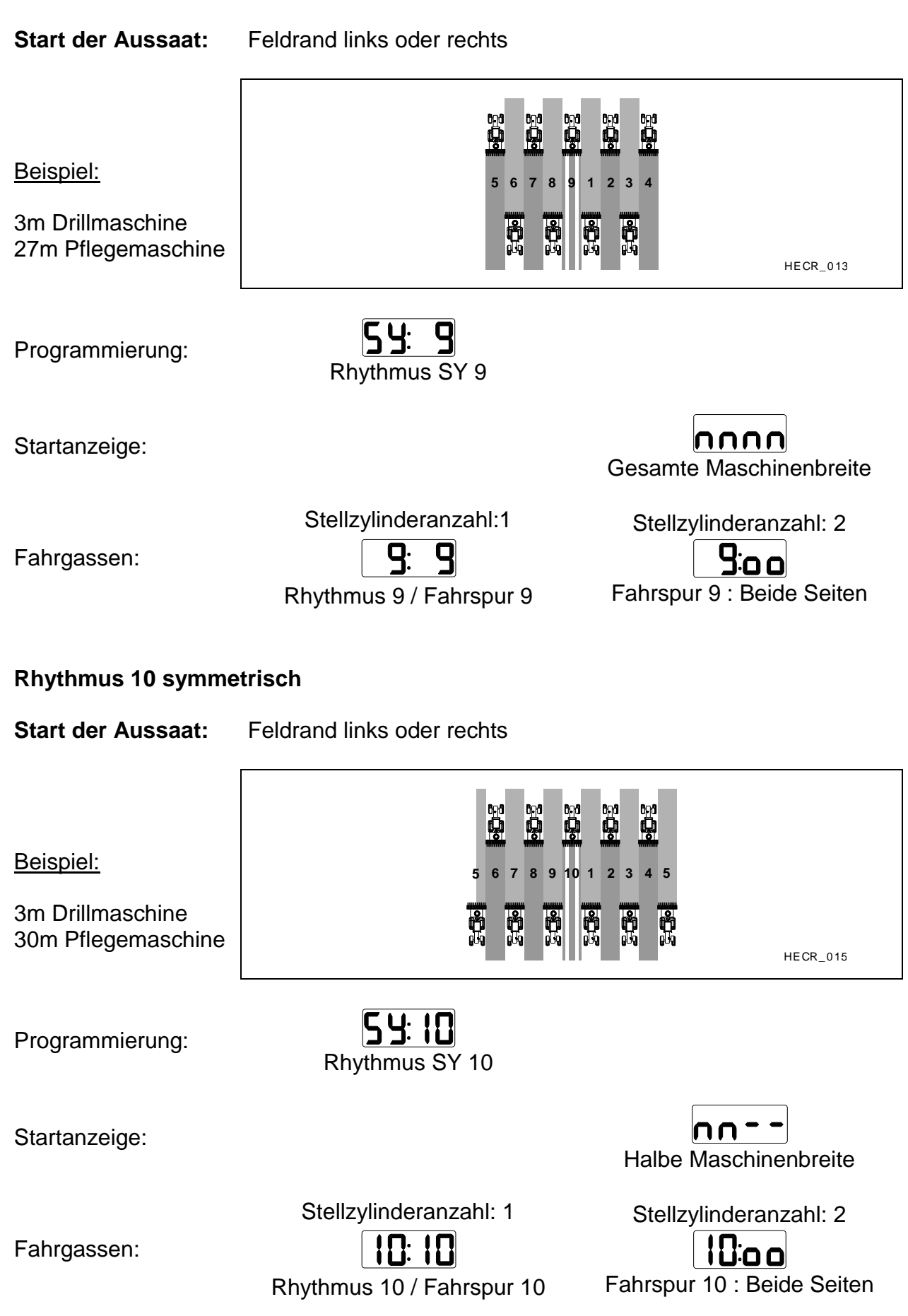

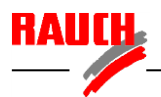

#### Rhythmus 10 asymmetrisch

| Start der Aussaat:                                         | Feldrand links                                   |                                                                                                    |
|------------------------------------------------------------|--------------------------------------------------|----------------------------------------------------------------------------------------------------|
| <u>Beispiel:</u><br>3m Drillmaschine<br>30m Pflegemaschine |                                                  | 1       2       3       4       5         1       2       3       4       5         1       2       3       4       5         1       2       3       4       5         1       2       3       4       5         1       2       3       4       5         1       1       1       1       1         1       1       1       1       1         1       2       3       4       5         1       1       1       1       1         1       1       1       1       1         2       1       1       1       1         1       1       1       1       1         1       1       1       1       1         1       1       1       1       1         1       1       1       1       1         1       1       1       1       1         1       1       1       1       1         1       1       1       1       1         1       1       1 |
| Programmierung:                                            | Rhythmus AS 10                                   | L. <u>5.</u> ID<br>Start links                                                                                                    |
| Startanzeige:                                              | <b>L.<u>5</u>.5</b><br>Links beginnen Fahrspur 6 | Gesamte Maschinenbreite                                                                                                    |
| Fahrgassen:                                                | Stellzylinderanzahl: 1                           | Stellzylinderanzahl: 2                                                                                                    |
| Start der Aussaat:                                         | Feldrand rechts                                  |                                                                                                    |
| Programmierung:                                            | Rhythmus AS 10                                   | <b>r.d. 10</b><br>Start rechts                                                                                                    |
| Startanzeige:                                              | <b>r.d. 5</b><br>Rechts beginnen Fahrspur 6      | Gesamte Maschinenbreite                                                                                                    |
| Fahrgassen:                                                | Stellzylinderanzahl: 1                           | Stellzylinderanzahl: 2                                                                                                    |

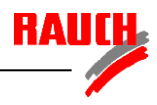

## Rhythmus 11 symmetrisch

| Start der Aussaat:                                         | Feldrand links oder rechts                                                                                  |
|------------------------------------------------------------|----------------------------------------------------------------------------------------------------|
| <u>Beispiel:</u><br>3m Drillmaschine<br>33m Pflegemaschine | 6 7 8 9 1011 1 2 3 4 5<br>HECR_016                                                                          |
| Programmierung:                                            | <b>54:11</b><br>Rhythmus SY 11                                                                              |
| Startanzeige:                                              | Gesamte Maschinenbreite                                                                                     |
| Fahrgassen:                                                | Stellzylinderanzahl: 1Stellzylinderanzahl: 2IIIIIIIIIIIIIIIIIIIIIIIIIIIIIIIIIII                             |
| Rhythmus 12 symme                                          | trisch                                                                                                    |
| Start der Aussaat:                                         | Feldrand links oder rechts                                                                                  |
| <u>Beispiel:</u><br>3m Drillmaschine<br>36m Pflegemaschine | 6 7 8 9 10 11 12 1 2 3 4 5 6                                                                                |
| Programmierung:                                            | <b>54:12</b><br>Rhythmus SY 12                                                                              |
| Startanzeige:                                              | Halbe Maschinenbreite                                                                                       |
| Fahrgassen:                                                | Stellzylinderanzahl: 1Stellzylinderanzahl: 2I2: I2I2: ooRhythmus 12 / Fahrspur 12Fahrspur 12 : Beide Seiten |

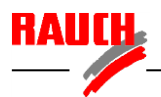

## Rhythmus 12 asymmetrisch

| Start der Aussaat:                                         | Feldrand links                                                      |                                                                                                    |
|------------------------------------------------------------|---------------------------------------------------------------------|----------------------------------------------------------------------------------------------------|
| <u>Beispiel:</u><br>3m Drillmaschine<br>36m Pflegemaschine | 日<br>の<br>の<br>の<br>の<br>の<br>の<br>の<br>の<br>の<br>の<br>の<br>の<br>の  | 1       2       3       4       5       6         1       2       3       4       5       6         1       2       3       4       5       6         1       2       3       4       5       6         1       2       3       4       5       6         1       2       3       4       5       6         1       3       4       5       6       10         1       1       5       5       10       10         1       1       1       1       1       10         1       1       1       1       1       1         1       1       1       1       1       1         1       1       1       1       1       1         1       1       1       1       1       1         1       1       1       1       1       1         1       1       1       1       1       1         1       1       1       1       1       1         1       1       1       1       1 |
| Programmierung:                                            | <b>Rhythmus AS 12</b>                                               | L. <u>5.</u> 12<br>Start links                                                                                                    |
| Startanzeige:                                              | <b>L.5. 1</b><br>Links beginnen Fahrspur 7                          | Gesamte Maschinenbreite                                                                                                    |
| Fahrgassen:                                                | Stellzylinderanzahl: 1<br><b>12:12</b><br>Rhythmus 12 / Fahrspur 12 | Stellzylinderanzahl: 2<br><b>I 2.0</b><br>Fahrspur 12 / 1 :Linke Seiten                                                                                                    |
| Start der Aussaat:                                         | Feldrand rechts                                                     |                                                                                                    |
| Programmierung:                                            | <b>Rhythmus AS 12</b>                                               | <b>r.d. 12</b><br>Start rechts                                                                                                    |
| Startanzeige:                                              | <b>r.d.</b><br>Rechts beginnen Fahrspur 7                           | Gesamte Maschinenbreite                                                                                                    |
| Fahrgassen:                                                | Stellzylinderanzahl: 1<br><b>12:12</b><br>Rhythmus 12 / Fahrspur 12 | Stellzylinderanzahl: 2                                                                                                    |

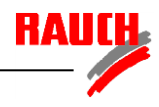

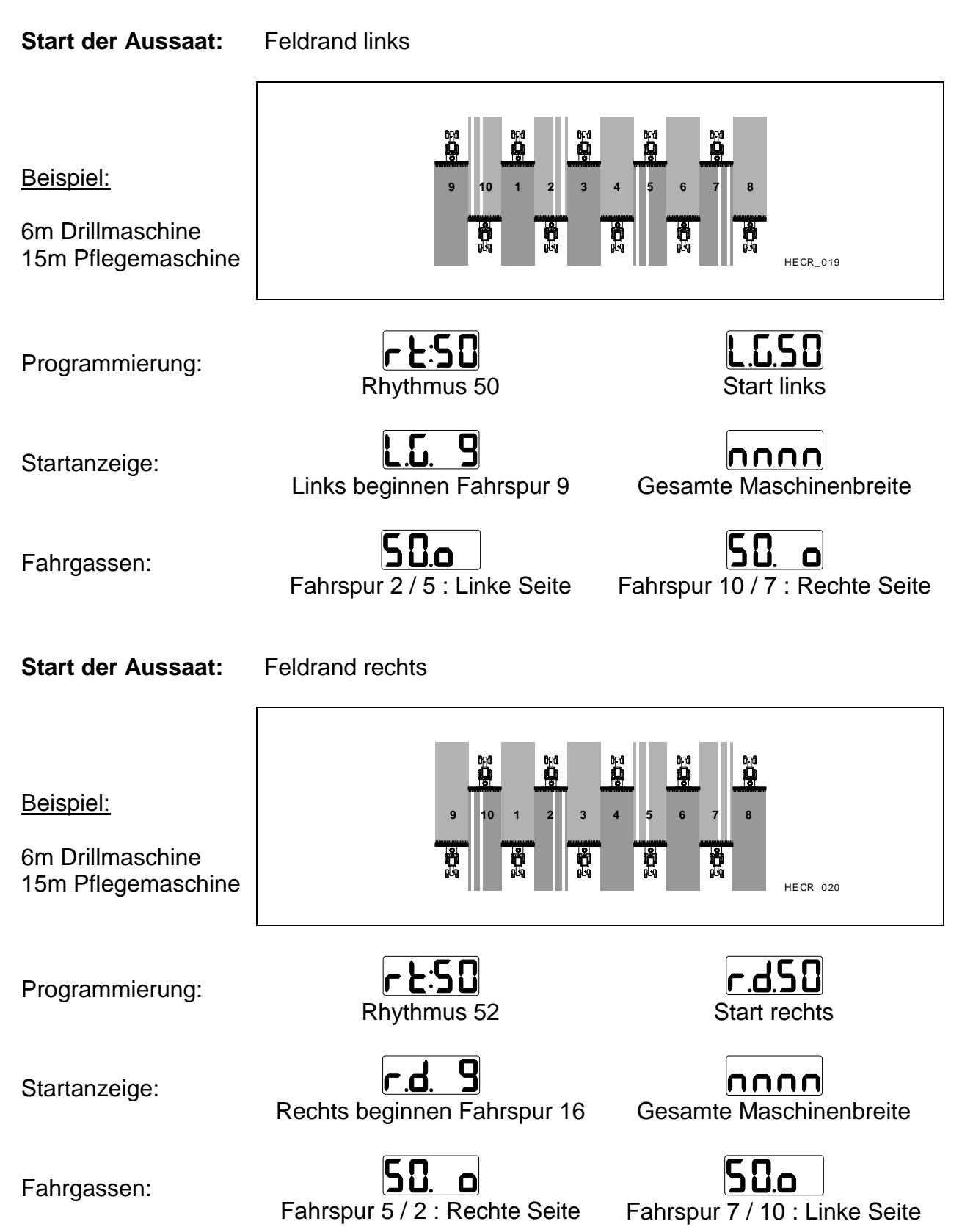

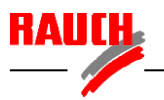

| Start der Aussaat:                                                                                                   | Feldrand links                                                                                                    |                                                      |
|----------------------------------------------------------------------------------------------------|----------------------------------------------------------------------------------------------------|------------------------------------------------------|
| <u>Beispiel:</u><br>4m Drillmaschine<br>18m Pflegemaschine                                                           | 000       000       000       000       000       000       000       000       000       000       000       000       000       000       000       000       000       000       000       000       000       000       000       000       000       000       000       000       000       000       000       000       000       000       000       000       000       000       000       000       000       000       000       000       000       000       000       000       000       000       000       000       000       000       000       000       000       000       000       000       000       000       000       000       000       000       000       000       000       000       000       000       000       000       000       000       000       000       000       000       000       000       000       000       000       000       000       000       000       000       000       000       000       000       000       000       000       000       000       000       000       000       000       000       000       000       0                                                                                                    | 2 13 14 15<br>HECR_021                               |
| Programmierung:                                                                                                    | L.S.Rhythmus 52Start                                                                                                    | <b>52</b><br>links                                   |
| Startanzeige:                                                                                                    | L.G. 16<br>Links beginnen Fahrspur 16 Gesamte Mas                                                                                                    | <b>nn</b><br>schinenbreite                           |
| Fahrgassen:                                                                                                    | <b>52.052.</b> Fahrspur 18 / 13 : Linke SeiteFahrspur 4 / 9 :                                                                                                    | C<br>Rechte Seite                                    |
|                                                                                                    |                                                                                                    |                                                      |
| Start der Aussaat:                                                                                                   | Feldrand rechts                                                                                                    |                                                      |
| Start der Aussaat:<br>Beispiel:<br>4m Drillmaschine<br>18m Pflegemaschine                                            | Image: Problem of the second second secon | 13       14       15         HECR_022       HECR_022 |
| Start der Aussaat:<br>Beispiel:<br>4m Drillmaschine<br>18m Pflegemaschine<br>Programmierung:                         | Feldrand rechts                                                                                                    | 13 14 15<br>HECR_022                                 |
| Start der Aussaat:<br><u>Beispiel:</u><br>4m Drillmaschine<br>18m Pflegemaschine<br>Programmierung:<br>Startanzeige: | Feldrand rechts     16   16   17   18   1   2   3   4   5   6   7   8   10   11   12   14   15   16   17   18   18   18   18   16   17   18   12   16   16   16   17   18   12   16   16   17   18   18   18   18   18   10   11   12   13   14   16   17   18   18   17   18   18   17   18   18   12   16   17   18   18   18   18   18   19   19   18   18   18   18   18   18   18   18   18   18   18   18   18   18   18   18   18   18   18   18   18                                                                                                    | 13 14 15<br>HECR_022                                 |

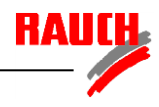

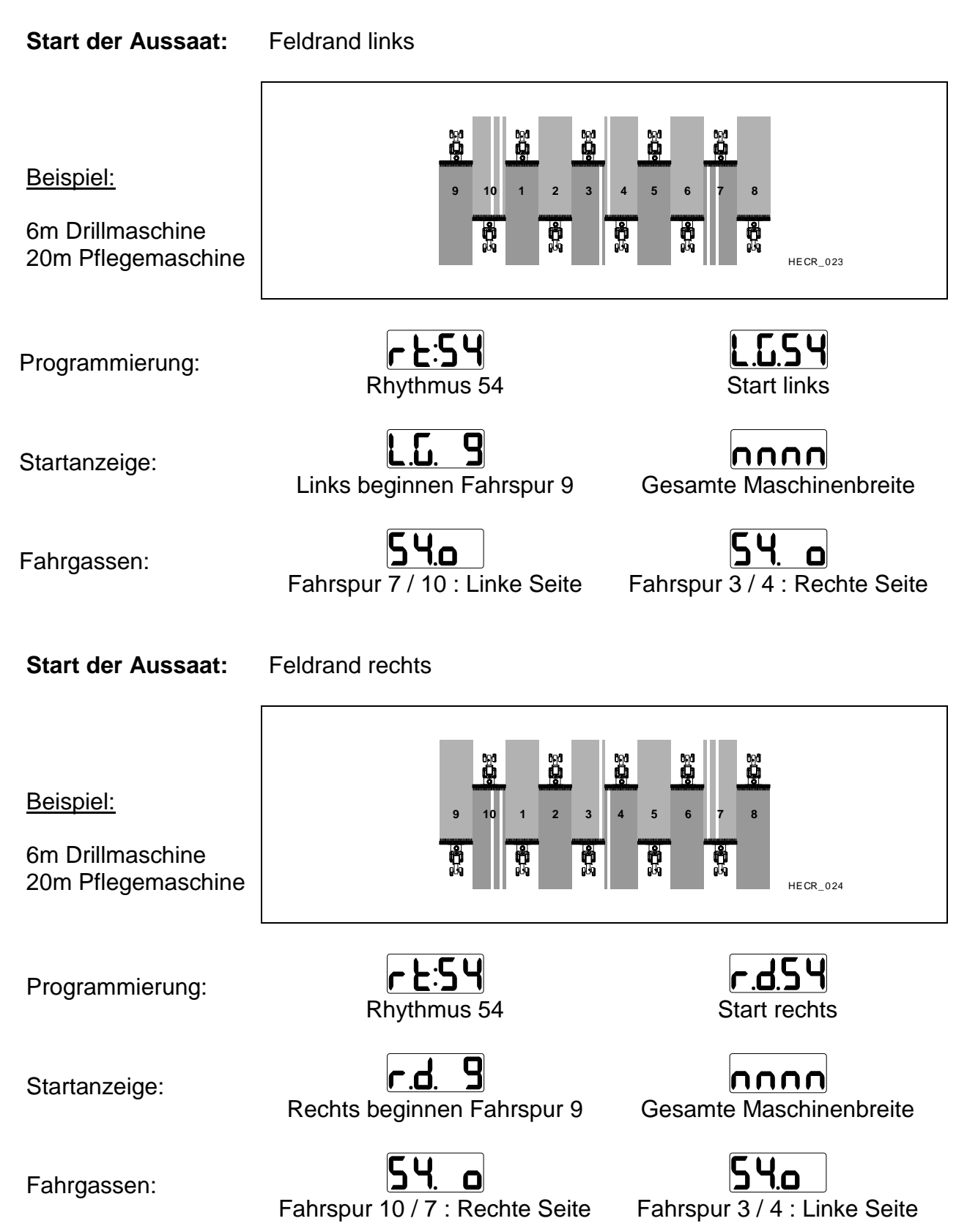

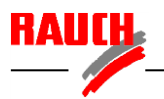

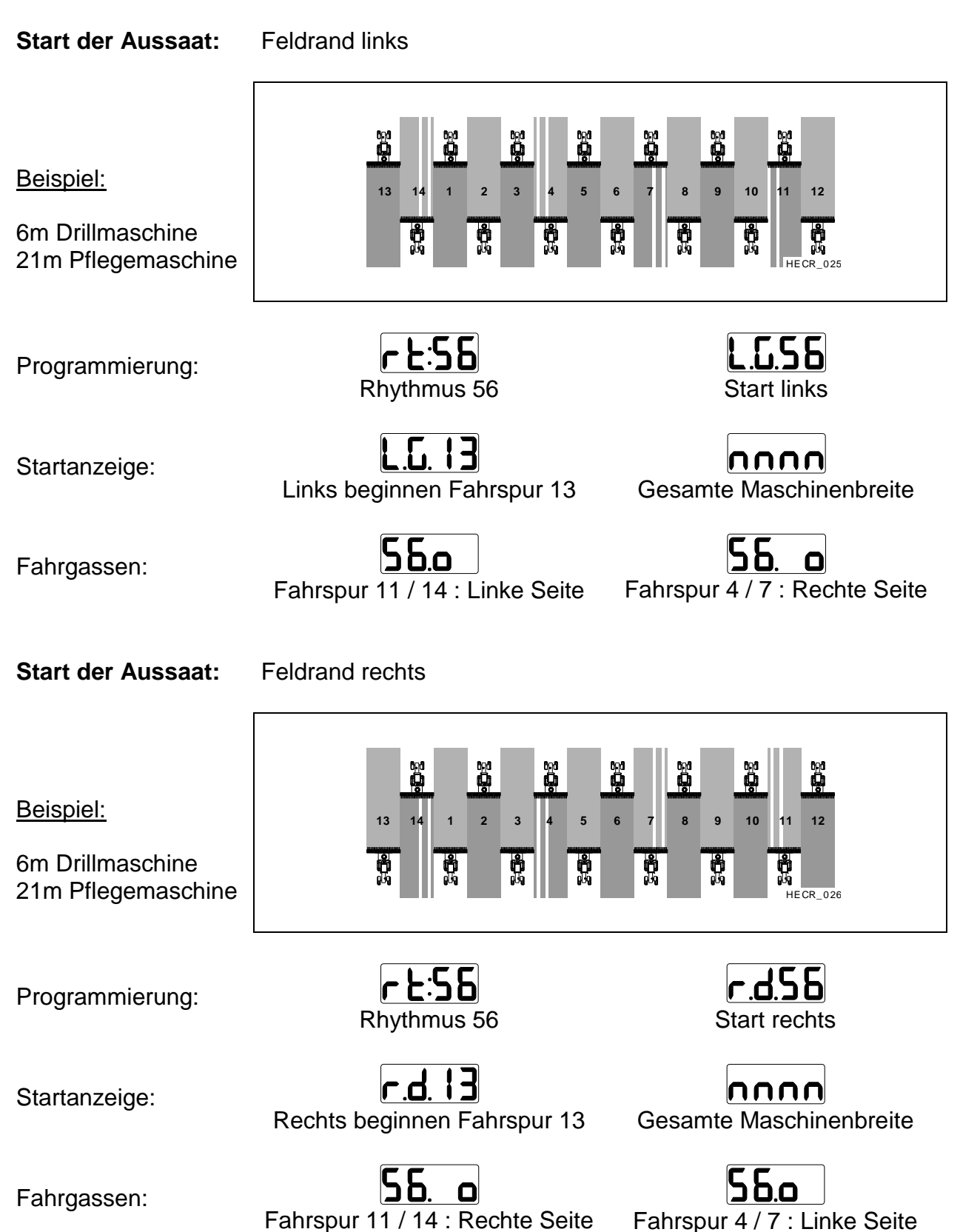

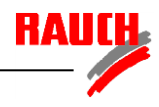

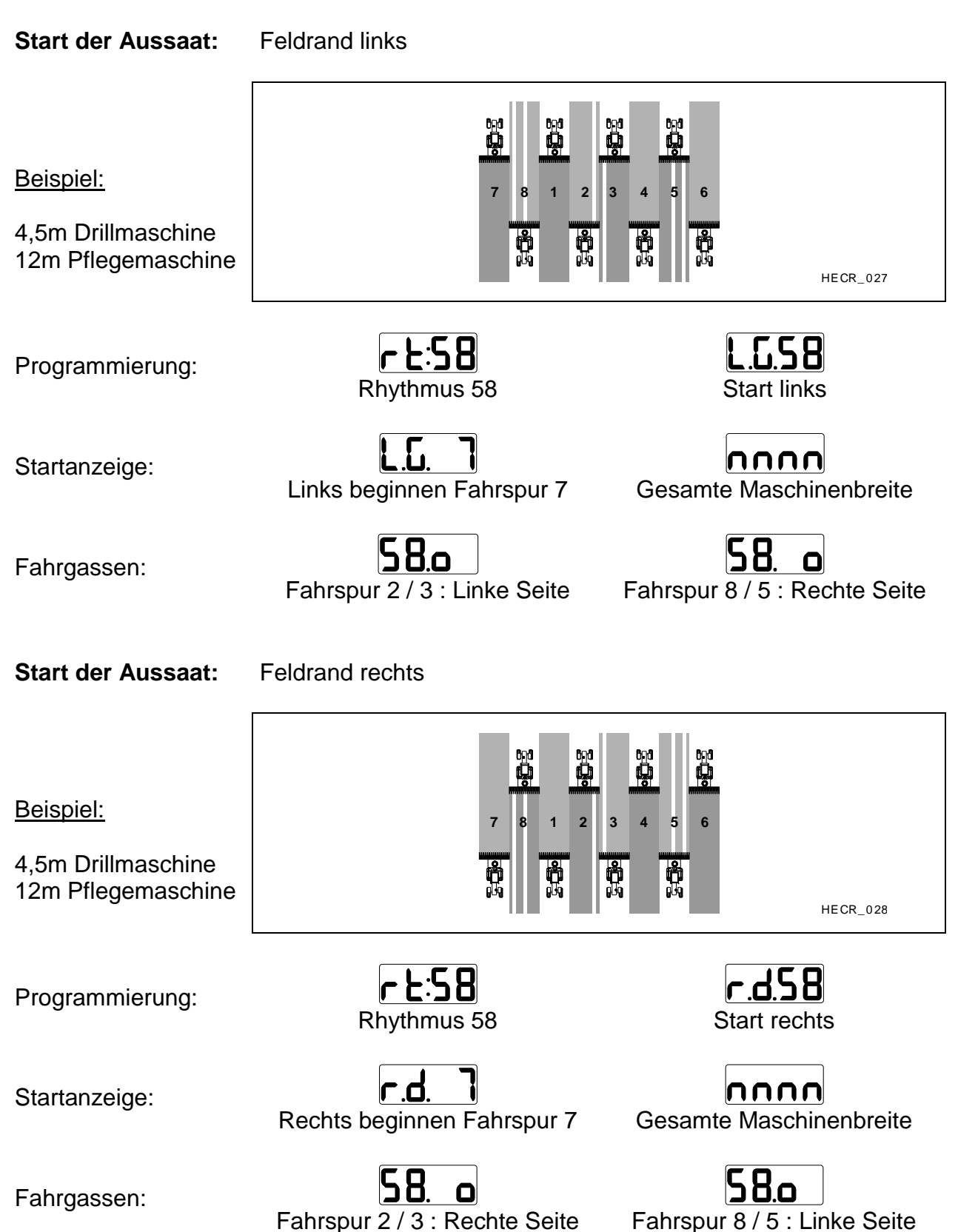

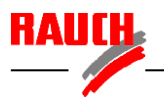

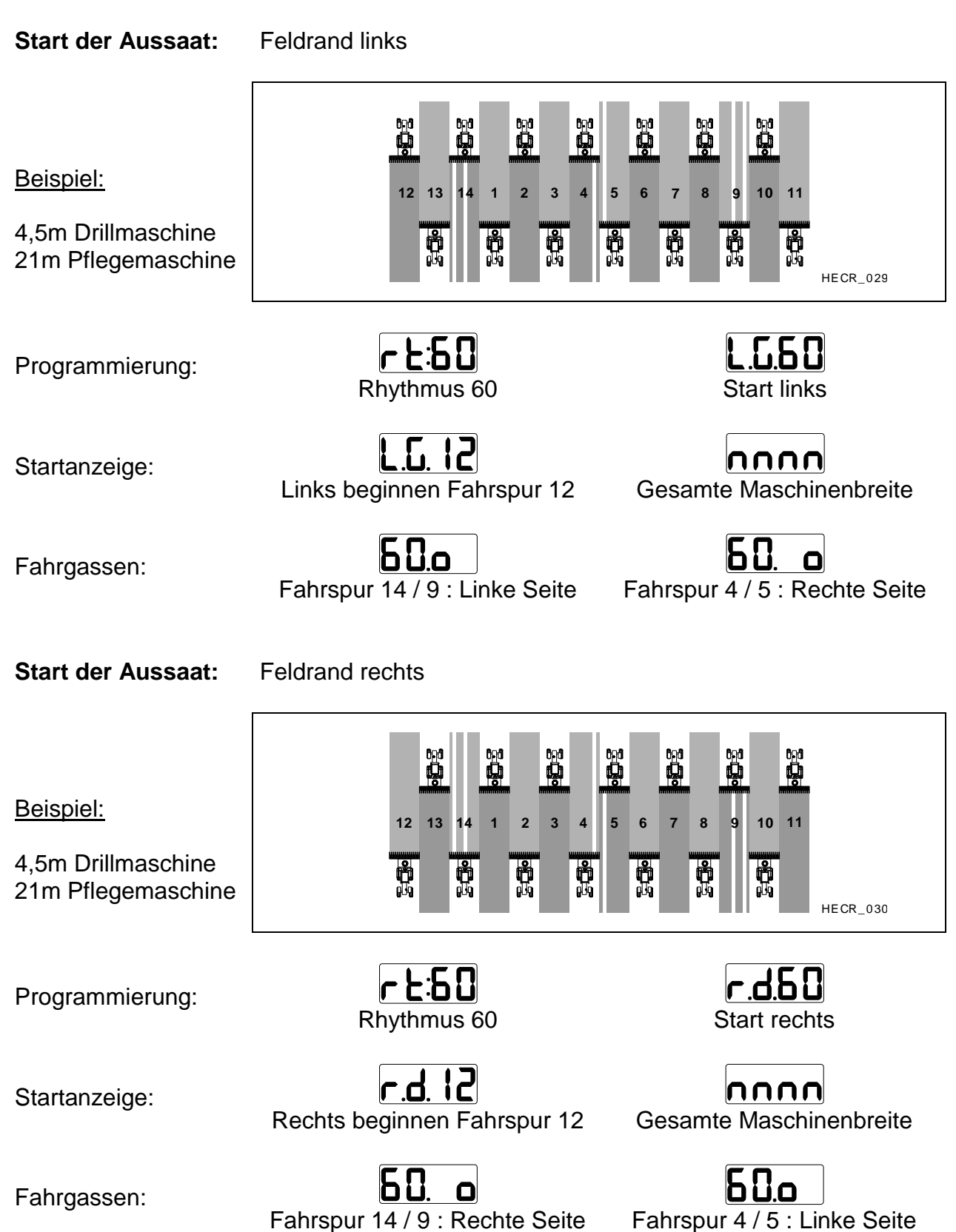

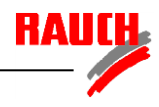

| Start der Aussaat:                                                                               | Feldrand links                                                                                                    |                                                                                                    |
|--------------------------------------------------------------------------------------------------|----------------------------------------------------------------------------------------------------|----------------------------------------------------------------------------------------------------|
| <u>Beispiel:</u><br>4,5m Drillmaschine<br>24m Pflegemaschine                                     | 0x1         0x1         0x1 <th>501       501       501         8       9       10       11       12       13         10       11       12       13         10       11       12       13         10       11       12       13         10       11       12       13         10       13       10       10         10       14       10       10         10       13       10       10         10       14       10       10         10       13       10       10         10       14       10       10         11       12       13       10         10       14       10       10         13       14       10       10         14       15       10       10         15       14       10       10         16       14       10       10         17       14       10       10         18       14       10       10         19       14       10       10         10       15       10       10</th>                                                                                                    | 501       501       501         8       9       10       11       12       13         10       11       12       13         10       11       12       13         10       11       12       13         10       11       12       13         10       13       10       10         10       14       10       10         10       13       10       10         10       14       10       10         10       13       10       10         10       14       10       10         11       12       13       10         10       14       10       10         13       14       10       10         14       15       10       10         15       14       10       10         16       14       10       10         17       14       10       10         18       14       10       10         19       14       10       10         10       15       10       10 |
| Programmierung:                                                                                  | <b>r <u>t</u>:52</b><br>Rhythmus 62                                                                                                    | L.G.B.Z<br>Start links                                                                                                    |
| Startanzeige:                                                                                    | L.C. 14<br>Links beginnen Fahrspur 14                                                                                                    | Gesamte Maschinenbreite                                                                                                    |
| Fahrgassen:                                                                                      | <b>52.0</b><br>Fahrspur 5 / 6 : Linke Seite Fa                                                                                                    | <b>62. o</b><br>ahrspur 16 / 11 : Rechte Seite                                                                                                    |
| Start der Aussaat:                                                                               | Feldrand rechts                                                                                                    |                                                                                                    |
|                                                                                                  | 8 8 8 8 8                                                                                                    | tor not not not                                                                                                    |
| <u>Beispiel:</u><br>4,5m Drillmaschine<br>24m Pflegemaschine                                     | 14 15 16 1 2 3 4 5 6<br>19 19 19 19 19 19 19 19 19 19 19 19 19 1                                                                                                    | 7     8     9     10     11     12     13       10     11     12     13       10     11     12     13       10     10     11     12       10     10     11     12       10     10     10       10     10     10       10     10     10       10     10     10       10     10     10       HECR_ 032                                                                                                    |
| <u>Beispiel:</u><br>4,5m Drillmaschine<br>24m Pflegemaschine<br>Programmierung:                  | 14 15 16 1 2 3 4 5 6<br>14 15 16 1 2 3 4 5 6<br>14 15 16 1 2 3 4 5 6<br>14 15 16 1 2 3 4 5 6<br>14 15 16 1 2 3 4 5 6<br>14 15 16 1 2 3 4 5 6<br>14 15 16 1 2 3 4 5 6<br>14 15 16 1 2 3 4 5 6<br>14 15 16 1 2 3 4 5 6<br>14 15 16 1 2 3 4 5 6<br>14 15 16 1 2 3 4 5 6<br>14 15 16 1 2 3 4 5 6<br>14 15 16 1 2 3 4 5 6<br>15 16 1 2 3 4 5 6<br>15 16 16 16 16 16 16 16 16 16 16 16 16 16 | 7 8 9 10 11 12 13<br>HECR_032<br>HECR_032                                                                                                    |
| <u>Beispiel:</u><br>4,5m Drillmaschine<br>24m Pflegemaschine<br>Programmierung:<br>Startanzeige: | <b>r £:52</b><br>Rhythmus 62<br>Rechts beginnen Fahrspur 14                                                                                                    | 7 8 9 10 11 12 13<br>F.d.52<br>Start rechts<br>Gesamte Maschinenbreite                                                                                                    |

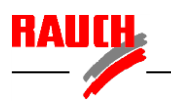

Zur Einstellungen der Fahrgassenrhythmen ist die - Taste etwa 3 Sekunden lang zu betätigen, bis der Fahrgassenrhythmus blinkend angezeigt wird.

| Das [ | Display  | kann  | mit  | den    | Pfeil-Tasten | oder | auf | den | gewünschten |
|-------|----------|-------|------|--------|--------------|------|-----|-----|-------------|
| Fahrg | assenryt | thmus | eing | estell | t werden.    |      |     |     |             |

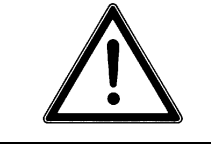

Zur Speicherung von Einstellungen ist die **F**-Taste etwa 3 Sekunden lang zu betätigen bis die Anzeige kurz blinkt!

Nach der Speicherung des Fahrgassenrhythmus durch die [F]-Taste erfolgt bei Bedarf (Je nach Rhythmus) die Einstellung der Startseite am Feldrand (rechts oder links).

Das Display kann mit den Pfeil-Tasten ( oder value auf die gewünschte Startseite eingestellt werden.

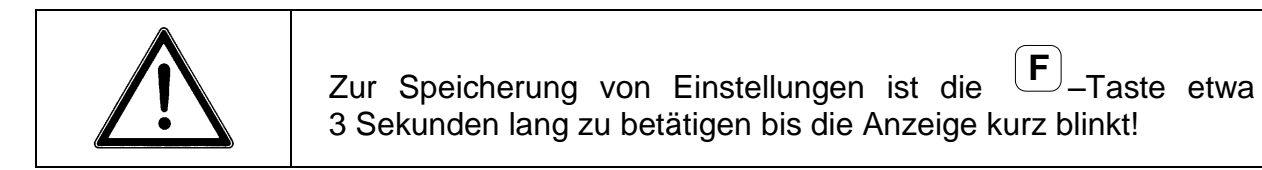

#### D 4 Einstellung der Gebläsenenndrehzahl

Zur Einstellungen der Gebläsenenndrehzahl ist die - Taste etwa 3 Sekunden lang zu betätigen, bis die aktuell gespeicherte Gebläsenenndrehzahl angezeigt wird. Die aktuell gespeicherte Gebläsedrehzahl schaltet automatisch nach etwa 3 Sekunden in den Einstellmodus um.

Das Gebläse ist mit der gewünschten Nenndrehzahl zu betreiben. Dabei zeigt das Display die aktuelle Drehzahl an. Bei Erreichen der Nenndrehzahl ist eine Speicherung des Wertes durchzuführen.

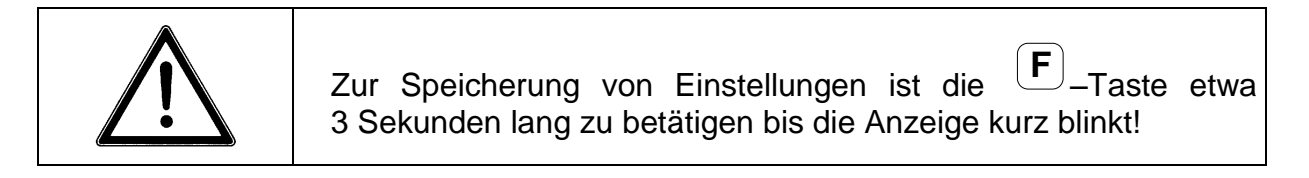

#### D 5 Ein – und Ausschalten von Alarmmeldungen

| Die einzeln       | en Alarmmelc | lungen können   | durch   | gleichzeitiges | Betätigen | der <b>F</b> _ |
|-------------------|--------------|-----------------|---------|----------------|-----------|----------------|
| Taste und werden: | –Taste a     | ngezeigt und mi | t den P | feil-Tasten    | oder 🛡    | ) verändert    |

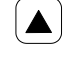

zur nächsten Ziffer im Display weitergehen (aktuelle blinkt)

aktuelle Ziffer verändern

Im Display wird unter den 4 Symbolen angezeigt, ob die Alarmfunktion aktiviert oder deaktiviert ist.

|        |               | ALARM | SIGNAL |
|--------|---------------|-------|--------|
| SYMBOL | BEDEUTUNG     | EIN   | AUS    |
| *)     | Gebläse       |       |        |
| R      | Spurreißer    |       |        |
| 0)     | Dosiereinheit |       |        |
| ₽      | Füllstand     |       |        |

Folgende Einstellung ist dabei für eine VENTA sinnvoll:

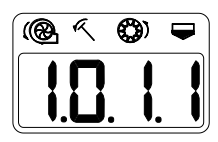

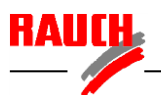

## E Arbeitseinstellung und Arbeitsanzeige

Folgende Einstellungen und Anzeigen können während des Betriebes realisiert werden:

- 1) Anzeige des Tageshektarzähler
- 2) Anzeige des Gesamthektarzählers
- 3) Löschen der Hektarzähler
- 4) Anzeige der Fahrgeschwindigkeit
- 5) Start des Fahrgassensystems (Feldrand)

ha

- 6) Anzeige des Fahrgassensystems
- 7) Stoppen des Fahrgassensystems
- 8) Anzeige der Gebläsedrehzahl
- 9) Alarmmeldung

#### E 1 Anzeige des Tageshektarzählers

Durch einmaliges Betätigen der <sup>22</sup> Dieser bleibt beim Abschalten der Stromversorgung 12V gespeichert.

#### E 2 Anzeige des Gesamthektarzählers

Wird die Wird die Taste zweimal gedrückt, wird der Gesamthektarzähler angezeigt. Dieser bleibt beim Abschalten der Stromversorgung 12V gespeichert.

#### E 3 Löschen der Hektarzähler

Wird der Tageshektarzähler angezeigt, kann er durch das gemeinsame Drücken der

F – Taste und der – Taste gelöscht werden.

Wird der Gesamthektarzähler angezeigt, kann er durch das gemeinsame Drücken

| $\frown$      | na             |               |              |
|---------------|----------------|---------------|--------------|
|               | 2x <b>∑</b> ha |               |              |
| der 🕛 – Taste | e und der 🛄    | - Taste gelös | scht werden. |

Beim Löschen des Gesamthektarzählers wird der Tageshektarzähler automatisch mit gelöscht.

#### E 4 Anzeige der Fahrgeschwindigkeit

Durch Betätigen der Taste wird die Fahrgeschwindigkeit angezeigt

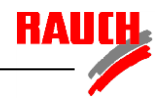

#### E 5 Starten des Fahrgassensystems (Feldrand)

Bei Beginn des Säens am Feldrand ist das Fahrgassensystem durch Drücken der F-Taste und Taste zu starten. Dabei zeigt das Display abwechselnd die einprogrammierte Startseite (Feldrand links oder rechts), die erste Fahrspur und die Maschinenbreite (gesamte- oder halbe Maschinenbreite) in der ersten Fahrspur.

Beim ersten Betätigen der  $\checkmark$  oder  $\checkmark$ - Tasten oder der Spuranreißer schaltet die Bedieneinheit auf den Arbeitsmodus der Fahrgassenschaltung.

#### E 6 Anzeige des Fahrgassensystems

Durch Betätigen der Fahrspur angezeigt.

Durch manuelles Weiterschalten mit den 🔺 oder 🔽- Tasten oder durch Betätigen der Spuranreißer kann die Fahrspur verändert werden.

Wird in der aktuellen Fahrspur eine Fahrgasse angelegt, zeigt das Display den gewählten Rhythmus und abwechselnd die Fahrspur und die Position des Anlegens der Fahrgasse (linke- oder rechte Maschinenseite).

#### E 7 Stoppen des Fahrgassensystems

Während der Anzeige des Fahrgassensystems kann durch Drücken der

Taste das Weiterzählen der Fahrspur durch die ▲ oder ▼- Tasten oder die Spuranreißer gestoppt werden. Diese Funktion wird beim Ausweichen der Spuranreißer bei Hindernissen auf dem Feld angewendet um eine unbeabsichtigte Erhöhung der Fahrspuranzeige zu verhindern.

#### E 8 Anzeige der Gebläsedrehzahl

Durch Betätigen der Taste wird die aktuelle Gebläsedrehzahl angezeigt.

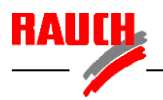

#### E 9 Alarmmeldung

Je nach Einstellung der Alarmfunktion erfolgt bei einem auftretenden Fehler eine Alarmmeldung.

| Alarmmeldung                                                                                                    | Displayanzeige    |
|----------------------------------------------------------------------------------------------------|-------------------|
| Gebläsealarm                                                                                                    |                   |
| <ul> <li>Bei einer Abweichung der aktuellen Drehzahl von der<br/>gespeicherten Nenndrehzahl in den Bereichen:</li> </ul> |                   |
| - < 3400 min <sup>-1</sup> ± 200 min <sup>-1</sup>                                                                       |                   |
| - > 3400 min <sup>-1</sup> ± 400 min <sup>-1</sup>                                                                       |                   |
| Spuranreißeralarm                                                                                                    | (@ < \$) <b>-</b> |
| - Bei drehendem Bodenrad ab 10 Sekunden, wenn die Spuranreißer nicht in Arbeitsposition gebracht wurden.                 |                   |
| Dosierantriebalarm                                                                                                    | (@ < \$) <b>-</b> |
| <ul> <li>Bei abgelassenem Bodenrad oder Spuranreißer, wenn die<br/>Dosiereinheit nicht dreht.</li> </ul>                 |                   |
| Füllstandalarm                                                                                                    | (@ < (*)          |
| <ul> <li>Bei zu niedriger Füllmenge im Saatgutbehälter (je nach<br/>Einstellung)</li> </ul>                              |                   |

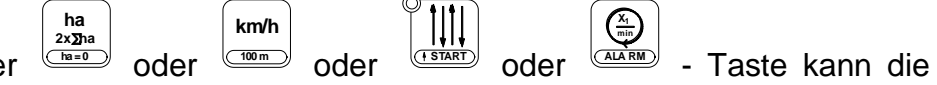

Durch Betätigen der oder oder Alarmmeldung für 20 Sekunden unterbrochen werden.

Bei einem Wendevorgang, wenn das Bodenrad oder der Spuranreißer ausgehoben ist, erfolgt keine Alarmmeldung

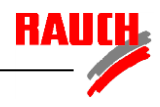

## F Kurzzeichenerklärung

Beim Aktivieren von einzelnen Funktionen erscheinen etwa 2 Sekunden lang verschiedene Kurzzeichen, die folgende Bedeutung haben:

| Kurzzeichen | Bedeutung                                                                   |
|-------------|-----------------------------------------------------------------------------|
| <b>LUR</b>  | Einstellung der Gebläsenenndrehzahl                                         |
|             | Einstellung der Arbeitsbreite                                               |
|             | Einstellung des Radumfangs (Impulse pro Wegstrecke)                         |
|             | Einstellung des Radumfangs über Abfahren einer<br>Wegstrecke von 100m Länge |